RONO-943/01-4/2021-22 Datu- 26/11/21

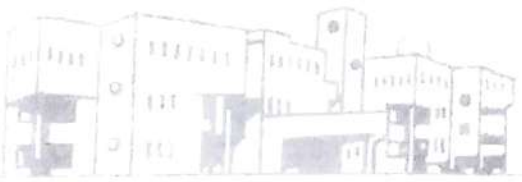

institute of hotel management, lucknow

### इग्नू नवीन पंजीकरण 2021-2022 अधिसूचना

B.Sc.H&HA (BHM) और M.Sc.HA (MHA) के प्रथम वर्ष के सभी छात्रों को एतद्दवारा सूचित किया जाता है कि IGNOU ने जुलाई 2021 सत्र के लिए BHM और MHA पाठ्यक्रम की पंजीकरण प्रक्रिया शुरू कर दी है। सभी छात्रों के लिए इग्नू के वेब पोर्टल के माध्यम से पंजीकरण करना अनिवार्य है, ऐसा न करने पर छात्र इग्नू की परीक्षाओं में शामिल होने के पात्र नहीं होंगे और डिग्री भी प्राप्त नहीं कर पाएंगे।

पंजीकरण के लिए जाने से पहले, छात्रों को सलाह दी जाती है कि वे संलग्न उपयोगकर्ता नियमावली को ध्यान से पढ़ें (https://sedservices.ignou.ac.in/ignouadmission/Default.aspx पर भी उपलब्ध है) और इग्नू द्वारा निर्धारित प्रारूप में आवश्यक दस्तावेजों तथा पंजीकरण शुल्क ₹12,700/- के साथ तैयार रहें । पंजीकरण की अंतिम तिथि 30 नवंबर, 2021 है ।

छात्रों की पंजीकरण प्रक्रिया निम्नलिखित चरणों में पूरी की जाएगी:

- 1. संस्थान ने छात्रों की बुनियादी जानकारी इग्नू के वेब पोर्टल पर अपलोड कर दी है।
- छात्रों को इग्नू वेब पोर्टल पर अपना एन0सी0एच0एम0सी0टी0 रोल नंबर दर्ज करके अपना यूजरनेम और पासवर्ड बनाना होगा । इग्नू वेब पोर्टल का लिंक इस प्रकार है: https://sedservices.ignou.ac.in/ignouadmission/StudentRegistration.aspx.
- 3. यूजरनेम और पासवर्ड बनाने के बाद, छात्रों को पंजीकरण प्रक्रिया के शेष भाग अर्थात कार्यक्रम विवरण, व्यक्तिगत विवरण, योग्यता विवरण, पाठ्यक्रम विवरण, पत्राचार विवरण, मूल दस्तावेजों की स्कैन कॉपी, विवरण की पुष्टि और शुल्क विवरण को लॉगिन कर पूरा करने की आवश्यकता है।
- इग्नू शुल्क के सफल भुगतान के बाद, छात्र को भुगतान की पुष्टि रसीद मिलेगी । इस रसीद को भविष्य के संदर्भ के लिए रखा जा सकता है

यदि छात्रों को पंजीकरण प्रक्रिया में किसी भी कठिनाई का सामना करना पड़ता है तो वे पंजीकरण प्रक्रिया के संबंध में सहायता प्राप्त करने के लिए पुस्तकालय में दोपहर 02:00 बजे से शाम 05:00 बजे के बीच श्री धर्मेंद्र साहू से संपर्क कर सकते हैं।

छात्रों को सलाह दी जाती है कि वे कार्यालय रिकॉर्ड के लिए पंजीकरण पुष्टि की पर्ची को पंजीकरण पूरा होने के अगले दिन तक श्री धर्मेंद्र साहू को प्रस्तुत करें।

राजेंद्र कमार शर्मा

#Principal

Institute of Hotel Management, Lucknow Aster - off, Stater - off, Stater - OFEN - OFEN - OFE Rub 14 0- 943/04-4/2021-22 patre - 26/11/21

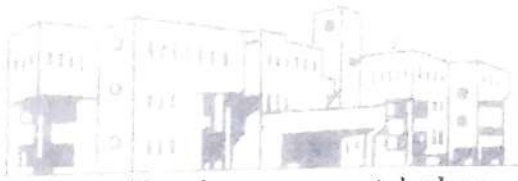

institute of hotel management, lucknow

### IGNOU FRESH REGISTRATION 2021-2022 NOTIFICATION

All students of first year B.Sc.H&HA (BHM) & M.Sc.HA (MHA) are hereby informed that IGNOU has started the registration process of BHM & MHA program for July 2021 session. It is mandatory for all the students to register in IGNOU through its web portal, failing which students will not be eligible to attend the IGNOU examinations and will not be able to get degree as well.

Before going to register, students are advised to read the attached User Manual carefully (also available at <u>https://sedservices.ignou.ac.in/ignouadmission/Default.aspx</u>) and be prepared with required documents in the prescribed format and prescribed IGNOU registration fee of ₹12.700/. Last date for the registration is November 30, 2021.

The registration process of the students will be completed in the following steps:

- 1. Institute has uploaded the students' basic information on the IGNOU web portal.
- Students have to create their Username and Password by entering their NCHMCT roll number on the IGNOU web portal. Link is as follows: https://sedservices.ignou.ac.in/ignouadmission/StudentRegistration.aspx
- 3. After creating the username & password, students are required to login and complete the rest part of the registration process i.e. program details, personal details, qualification details, course details, correspondence details, scan copy of original documents. confirm details & fee details step by step.
- 4. After successful payment of the IGNOU fee, student will get a payment confirmation receipt. The receipt may be retained for future reference.

If students will face any difficulty in the registration process, they may contact Mr. Dharmendra Sahu between 02:00 PM to 05:00 PM in the Library to get assistance regarding the registration process.

Students are advised to submit the registration confirmation slip to Mr. Dharmendra Sahu by next day of completion of registration for office records.

[Rajendra Kr. Sharma]

Principulation of the part of the part of

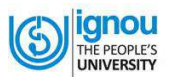

# Student User Manual For Online Admission System

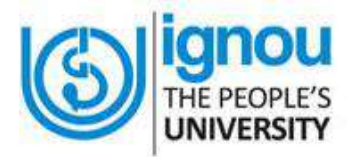

## Indira Gandhi National Open University Maidan Garhi, New Delhi – 110068

(Version 1.1, Oct, 2015)

### **Table of Contents**

| S. No | Particulars                               | Page No. |
|-------|-------------------------------------------|----------|
|       |                                           |          |
| 1.0   | Introduction                              | 3        |
| 2.0   | Online Admission System                   | 5        |
| 3.0   | General Instructions for Online Admission | 7        |
| 4.0   | Steps for Filling Online Admission Form   | 8        |

© 2015 Indira Gandhi National Open University. All rights reserved

No Part of this document in part or complete can be reproduced without prior permission of the Indira Gandhi National Open University.

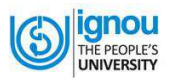

# 1

# **Introduction**

Indira Gandhi National Open University (IGNOU), as a part of its ongoing efforts for offering learner-friendly services, has introduced an **Online Admission System (OAS).** Through this facility, prospective learners shall be able to submit their application forms online and receive instant confirmation for successful submission of their application form through email as well as through SMS. There is provision for payment of Programme Fee on-line through Credit/Debit cards/Net-banking by using On-line Payment gateway. This facility is available for 125 academic programmes at Master, Bachelor, PG Diploma, Diploma and Certificate level currently on offer.

As this is a new system, the prospective learners may require to know about the process of Online Admission. In order to facilitate them, Student User Manual' has been developed. This User Manual contains all essential information for the end users to navigate through the online admission system. This manual includes step-by-step procedures for system access and use.

#### **1.0 Getting Started**

- 1. Click on the Web browser (Internet Explorer, Google Chrome, Firefox Mozilla etc.) available on your computer.
- 2. On the address bar please type <u>http://ignou.ac.in/</u> and then press "ENTER" key from your keyboard.
- 3. Then, the following page of IGNOU web site will open.

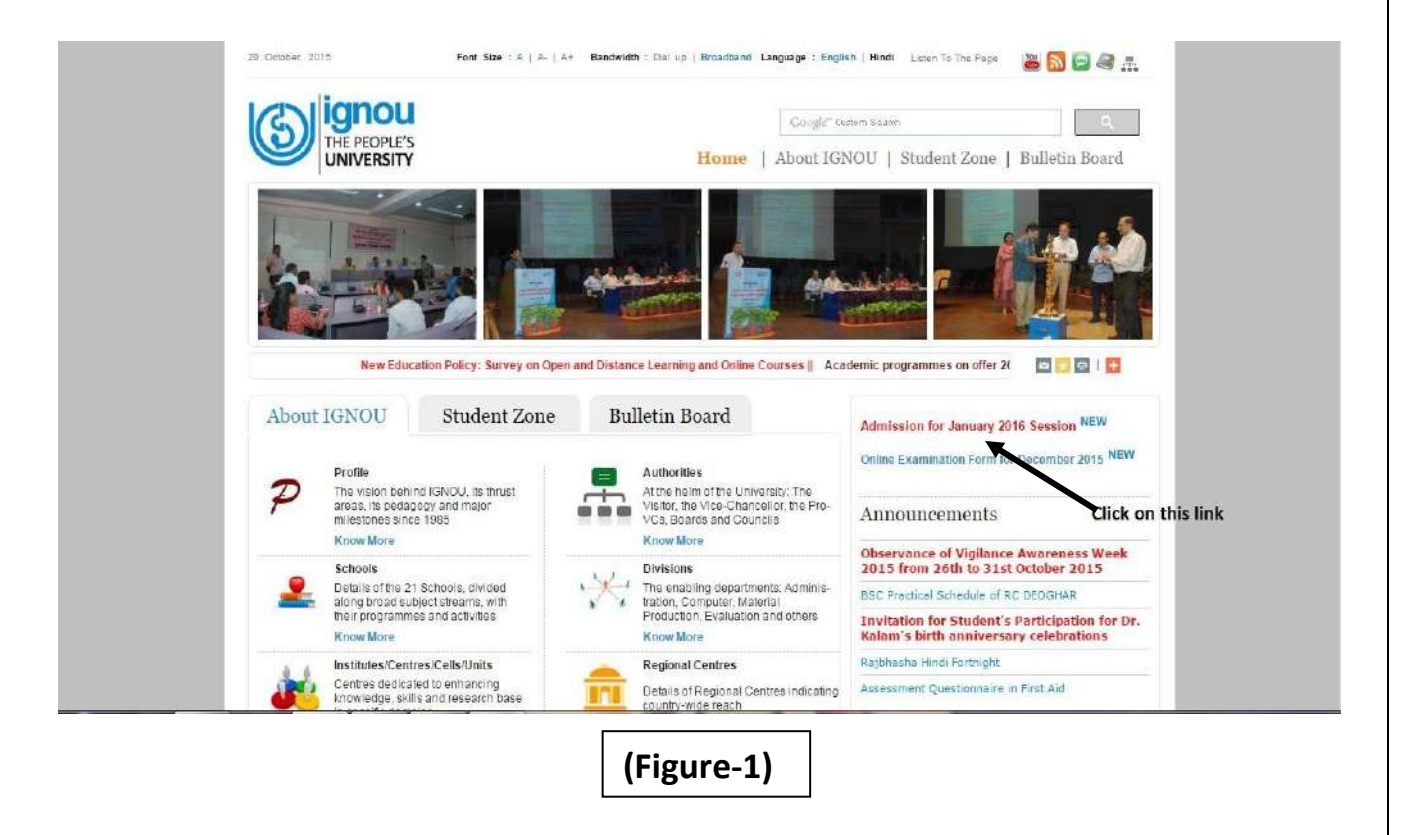

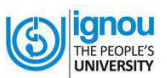

- Now, click on the "IGNOU launches Online Admission for January 2016 Session" link as shown in Figure. 1
- 5. Now, Homepage of the Online Admission System as shown in Figure- 2, will appear

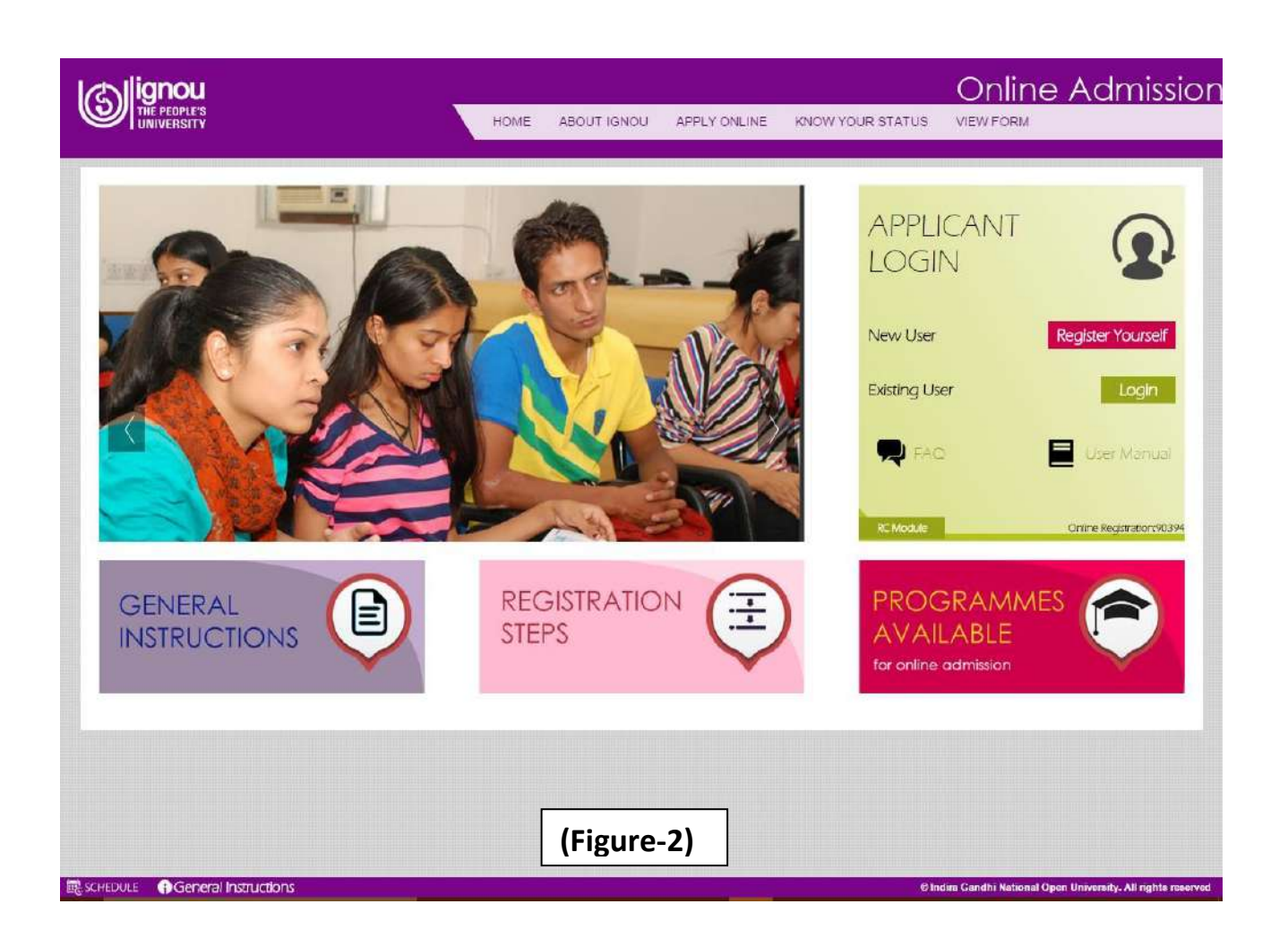

You can also go to the Online Admission page directly in the following way:

- 1. Click on the Web browser (Internet Explorer, Google Chrome, Firefox Mozilla etc.) available on your computer.
- 2. On the address bar please type <u>https://onlineadmission.ignou.ac.in</u> and then press "ENTER" key from your keyboard.
- 3. In this way also you will reach to Online Admission page as showing Figure. 2

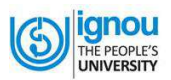

2

# **Online Admission System**

### 2.0 Home Page of Online Admission System

If you see the Homepage of Online Admission System, you will find that there are 12 links on this page. Now, see the Figure-3 given below which will give you information about the content covered in each link:

- 1. On clicking **link #1**, you will reach **the Homepage of the Online Admission System** as shown in Figure-2.
- 2. On clicking link #2, you will get information About IGNOU.
- 3. On clicking **link #3**, you will be re-directed to the "**Student Registration Form**" page which you should fill up before.
- 4. On clicking **link #4**, you will be re-directed to the "**Know Your Status**" screen. Here, by entering your Registration Number, you can get status of application submitted for Online Admission.
- 5. On clicking **link #5**, you will be re-directed to the "**View form**" page to see the filled form.

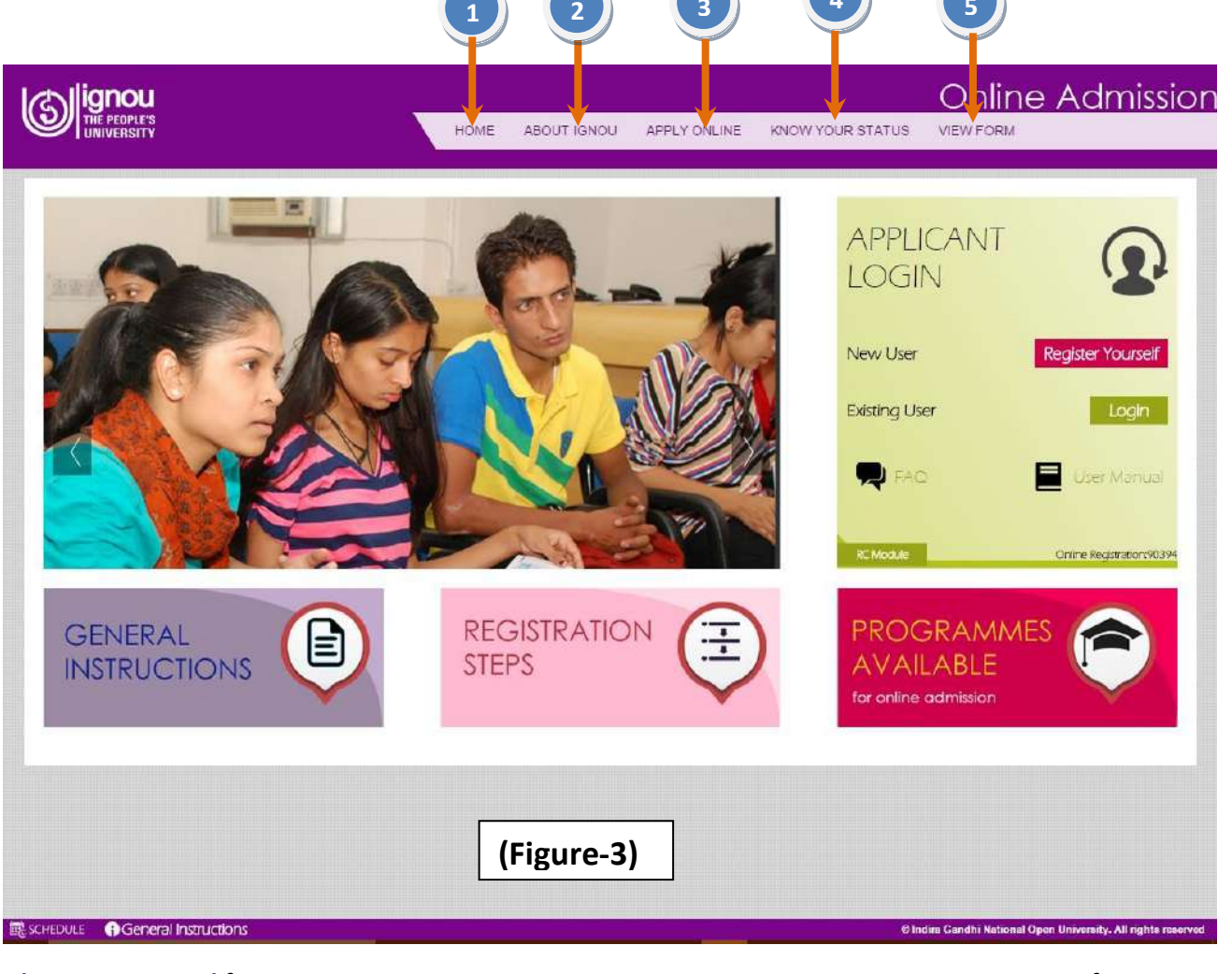

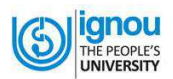

#### In continuation of the Figure-3, please see Figure- 4 also

- 1. On clicking **link #6**, you will get the **General Instructions** for filling the online admission form.
- 2. On clicking **link #7**, you will get details of the **Registration Process** for online admission.
- 3. On clicking link #8, you will get information on Programmes of IGNOU available.
- 4. On clicking **link #9**, the "**Student Registration Form**" will open which is basically the first step for online admission.
- 5. On clicking **link #10**, the "**User Manual**" for online admission will open. You are advised to go through it thoroughly before registering.
- 6. On clicking **link #11**, you will be re-directed to the "**Frequently Asked Questions**" screen. Read them carefully. It will help in clarifying your doubt if any.
- 7. On clicking **link #12**, you will be re-directed to the "Login" screen.

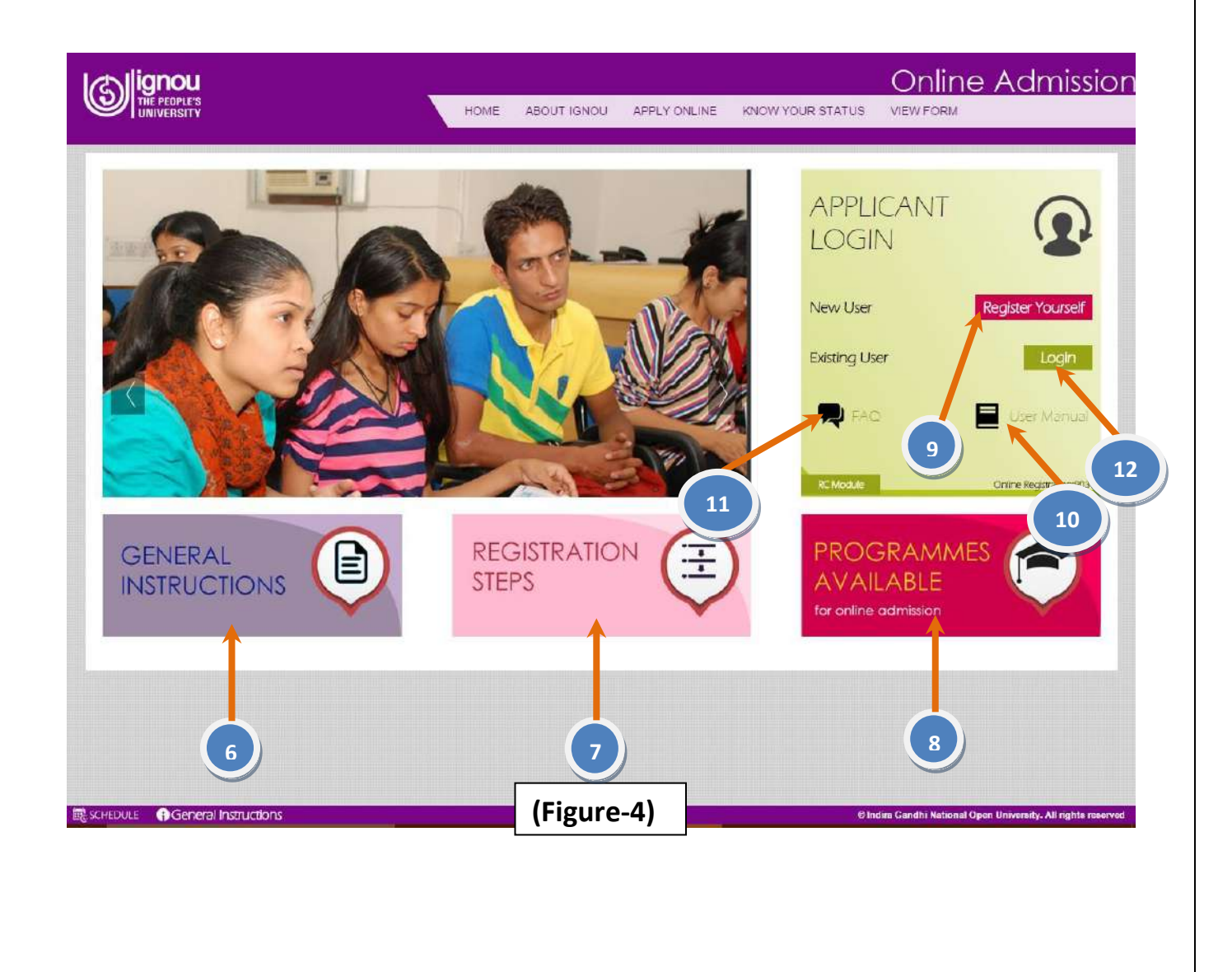

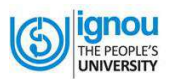

### 3

# General Instructions for Online Admission

Before Registration please read carefully about Eligibility Criteria, Fee Details, Duration and other Details of Programme.

Before Registration you must also have:

- 1. Scanned latest Photograph (Maximum 100 KB)
- 2. Scanned your latest Signature (Maximum 100 KB)
- 3. Scanned copy of your Age Proof.
- 4. Scanned copy of your relevant Educational Qualifications (Maximum 400 KB)
- 5. Scanned Copy of your Experience Certificate (If Any). (Maximum 400 KB)
- Scanned Copy of your Category Certificate, if belongs to SC/ST/OBC. (Maximum 400 KB)
- Scanned Copy of your BPL Certificate, If Below Poverty Line. (Must be less than 400 KB)
- 8. Fee can be paid by following methods:
  - Credit Card/Debit Card (Master/Visa/Rupay)
  - Net Banking

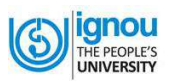

# 4 Filling Online Admission form

#### 4.1 Register Yourself

**Step -1:** The first step to fill up the Online Admission form is to register you. For this please click on the button **"REGISTER YOURSELF**" that appears on the applicant login area as shown in Figure-5.

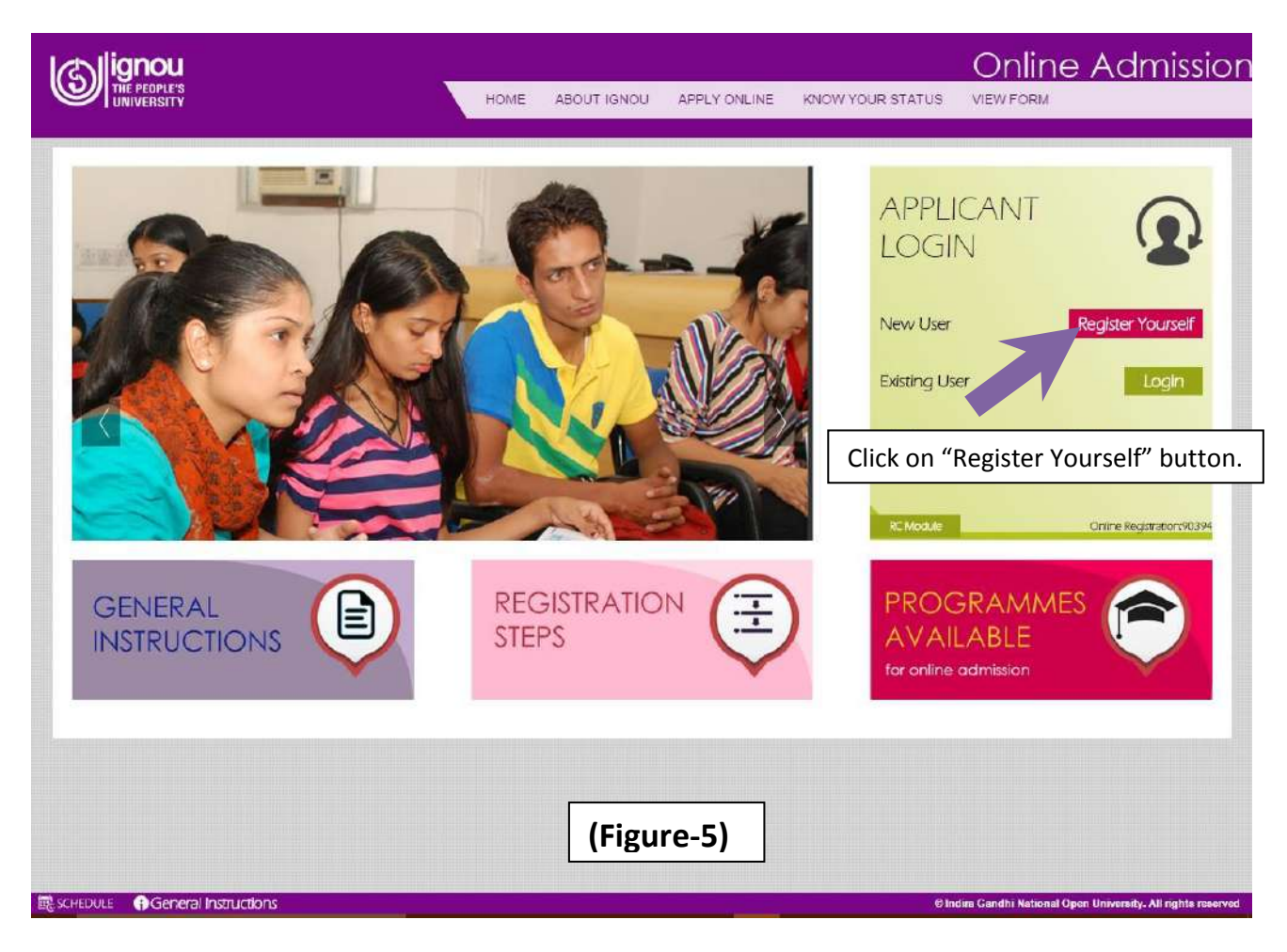

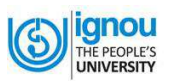

**Step-2:** After clicking on registration link, **'Student Registration Form'** will be displayed as shown below in the Figure- 6. Now, Fill up the registration form as given below:-

| Student Registrat                                             | ion Form              | <del>.</del> [].                                                                         |                                 |
|---------------------------------------------------------------|-----------------------|------------------------------------------------------------------------------------------|---------------------------------|
| Fields marked with the asterisk (*<br>Name of the Applicant * | j are mondatory       | Name chould be as per<br>Educational Documents<br>Father/Mother Name chould be           | APPLICANT AREA                  |
| Date of Birth*                                                | 0                     | as per Educational Documents                                                             | Forgot Username Forgot Password |
| Gender*                                                       | Malo                  |                                                                                          |                                 |
| Mobile No.*                                                   |                       | Don't prefix 0, (Only Enter 10<br>Digit Mobile Number)                                   |                                 |
| UserName*                                                     |                       | Check<br>User name must be between 8<br>to 16 charactora.No special<br>character allowed |                                 |
| Password*                                                     |                       | Must be alphanumeric between<br>8 to 16 characters.                                      |                                 |
| Confirm Password* Please enter the code shown                 | 5<br>1                |                                                                                          |                                 |
| below <sup>*</sup><br>Secure Code                             | DxtkEj c              | -                                                                                        |                                 |
| nsert data for th<br>and click on <b>"Su</b> l                | nis registration form | Submit Reset                                                                             |                                 |

- a.) Once you have filled the registration form, check the entries and if satisfied, click on "Submit" button
- **b.)** If you want any change in the information, click on "**Reset**" button provided in the form. After changing the information, if any, click on "**Submit**" button.
- **c.)** After you **'Submit**'; your **User Name** along with the **Password** is generated. You will be notified about the same via email on your email and SMS on your mobile.

**Note:** Using your 'User Name' and 'Password', you can Login directly. **Remember** your 'User Name' and 'Password' for future Login with the Online Admission System.

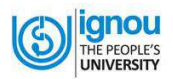

#### 4.2 Filling up the Online Form

**STEP 1.** Click on "Login" button given in the homepage of Online Admission (Figure 7)

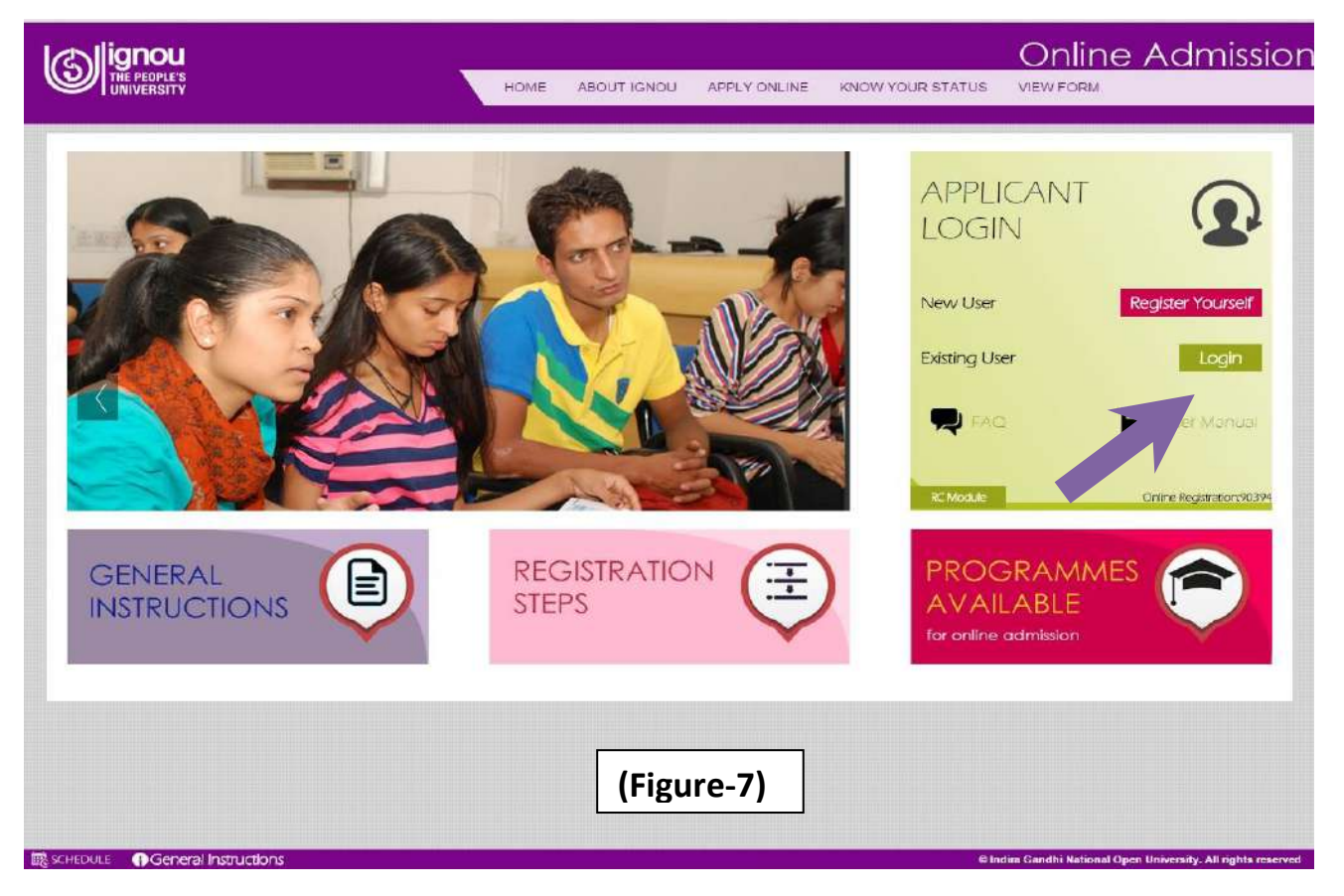

STEP-2: Now, login page will open as shown in Figure 8.

- a) Enter your User Name & Password; provided while filling up the registration form
- b) Enter the Secure Code as displayed in the Login form

|                                                  |      |             |              | Online Ad        | dmissi                                                                                                    |
|--------------------------------------------------|------|-------------|--------------|------------------|----------------------------------------------------------------------------------------------------|
|                                                  | HOME | ABOUT IGNOU | APPLY ONLINE | KNOW YOUR STATUS |                                                                                                    |
| _ogin                                            |      |             |              |                  |                                                                                                    |
| ields marked with the asterisk (*) are mandatory |      |             |              | APPLICANT        |                                                                                                    |
| UserName*                                        |      |             |              | AREA             |                                                                                                    |
| Password*                                        |      |             |              |                  |                                                                                                    |
| Please enter the code                            |      |             |              | if New User      | Register                                                                                                    |
| Secure Code                                      |      |             |              |                  |                                                                                                    |
| THILPOLD                                         | C    |             |              | Forgot Password  | Click here                                                                                                    |
|                                                  |      | Login       | Reset        |                  | in the second second second second second second second second second second second second second second second |
|                                                  |      |             |              |                  |                                                                                                    |
| Enter User Name with Passwo                      | rd   |             |              |                  |                                                                                                    |
|                                                  |      |             |              |                  |                                                                                                    |
| and then click on <b>"Login"</b> butt            | on   |             |              |                  |                                                                                                    |

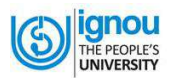

Click on 'Login' button.

**STEP-3:** Then first part of the Online Admission form will be displayed as shown in Figure9. It has 8 sections. You have to fill up each section carefully one by one using the **"Continue"** button.

a. Click on "Continue" button.

| Control Number:1611                                                                                 | 00037 Progra                                        | amme : PGDAC                    | Continue<br>eg Date:15-Oct-2015 |         |
|----------------------------------------------------------------------------------------------------|-----------------------------------------------------|---------------------------------|---------------------------------|---------|
| 1. Programme 2. Perso<br>Details Detail                                                             | al 3. Qualification<br>Details                      | 4. Course Details               | 5. Correspondence<br>Details    | PROFILE |
| 5. Upload 7. Confi<br>Documents Detail                                                              | n 8. Fee Details                                    |                                 |                                 |         |
|                                                                                                    |                                                     |                                 | Know your istatus               |         |
|                                                                                                    |                                                     |                                 |                                 |         |
|                                                                                                    |                                                     |                                 |                                 | -       |
| structions for apply more t                                                                         | en one programme                                    |                                 |                                 |         |
| nstructions for apply more ti<br>1. Dear Learner, You can apply the                                 | en one programme<br>program simultaneously (ie. One | Degree with one Certificate Pre | sgramme) after successfully     |         |
| 1. Dear Learner, You can apply two<br>submission of this programme.                                 | en one programme<br>program simultaneously (ie. One | Degree with one Certificate Pr  | ogramme) after successfully     |         |
| nstructions for apply more to<br>1. Dear Learner, You can appy two<br>submission of this programme. | en one programme<br>program simultaneously (ie. One | Degree with one Certificate Pro | sgramme) after successfully     |         |
| nstructions for apply more the submission of this programme.                                        | en one programme<br>program simultaneously (le. One | Degree with one Certificate Pro | sgramme) after successfully     |         |
| nstructions for apply more the submission of this programme.                                        | en one programme<br>program simultaneously (le. One | Degree with one Certificate Pri | ogramme) after successfully     |         |
| nstructions for apply more the submission of this programme.                                        | en one programme<br>program simultaneously (le. One | Degree with one Certificate Pri | sgramme) after successfully     |         |
| nstructions for apply more the submission of this programme.                                        | en one programme<br>program simultaneously (le. One | Degree with one Certificate Pr  | ogramme) after successfully     |         |
| nstructions for apply more the submission of this programme.                                        | en one programme<br>program simultaneously (le. One | Degree with one Certificate Pr  | sgramme) after successfully     |         |
| Astructions for apply more the submission of this programme.                                        | en one programme<br>program simultaneously (le. One | Degree with one Certificate Pr  | sgramme) after successfully     |         |

**STEP 4:** The **First Section** of the Online Admission form is on **Programme Details** as shown in Figure-10

- a) Fill up the details related to your Programme Details, Study Centre, Medium of Study, etc.
- b) Once the details are entered, click "Save" and then "Next" button.

| ields marked with the asterisk (*) are ma | andatory                                                           |                                                     | STATUS                                                              |
|-------------------------------------------|--------------------------------------------------------------------|-----------------------------------------------------|---------------------------------------------------------------------|
| Programme Type* POS                       | IST GRADUATE DIPLOMA                                               |                                                     | welcome SUMITControl No.:161100037                                  |
| Select Programme For Enrolment            | DAC : PG DIPLOMA IN ANALYTICAL CHEMISTRY                           |                                                     | SRIVASTAVA Session:Jan-2016<br>Programme PGDAC                      |
| *                                         |                                                                    |                                                     | Programme Details                                                   |
| Regional Center* 39                       | NOIDA 🔹                                                            |                                                     | Personal Details                                                    |
| Study Centre Code * 273                   | 89 : GOVERNMENT P.G. COLLEGE                                       |                                                     | Gualification Details                                               |
| State Code* 27                            | . UTTAR PRADESH                                                    | State Code where your Regional<br>Centre is located | GCourse Details                                                     |
| Medium* Eng                               | glish 🔻                                                            |                                                     | Correspondence Details                                              |
| Are you already student of ignou No.      | 5.5.0 <sup>-</sup>                                                 |                                                     | GUpload Documents                                                   |
| for other programme?"                     | s •                                                                |                                                     | Confirm Details                                                     |
| case a study centre cannot be allotted    | due to some reason, alternate study centre will be allotted by IGN | OU Regional Centre                                  | Bree Details                                                        |
| ter Programme de<br>ave" and then "Ne     | etails and click<br>ext" button.                                   | Save Next                                           | Gold Physics page You may click appropriate page from above page in |

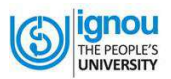

**Note:** The Online Admission form is basically the same as the hard copy of the Admission Form given in the Prospectus. But here as shown in margin box of the Figure. 10, it has been divided into 8 sections for ease of use.

Below are the next steps for filling Online Admission Form:-

**STEP 5:** The **Second Section** of the Admission Form is on **Personal Details** as shown in Figure – 11.

- a) Fill up the requisite information in the form.
- b) Once the Personal Details are entered, click "Save" and then "Next" button.

| Personal Details                                                                                                    |                                                                                                    |             |                                                                                                    | -                                                                                                    |
|----------------------------------------------------------------------------------------------------|----------------------------------------------------------------------------------------------------|-------------|----------------------------------------------------------------------------------------------------|----------------------------------------------------------------------------------------------------|
| Fields marked with the asteriak (*) are maan<br>Name<br>Fathar's * Name *<br>Date of Birth *<br>Date of Birth *<br>Oevier *<br>Category*<br>Harital Status *<br>Ralig on*<br>Webber Minority* | story<br>SUNIT SRIVASTAVA<br>SUNIL SRIVASTAVA<br>29-Nov-1983<br>Incian<br>Male<br>General<br>Ufban<br>Mamled<br>Hindu<br>Na |             | Wans should be a por Esse thank<br>Documents<br>Fyther Wetter Vanis a hould be a s por<br>Enclatorial Geeumette | STATUS Welcome SUMIT SRIVASTAVA Programme PSGAC SessionUm-2016  Programme PSGAC SessionUm-2016  Programme Details  Procome Details  Course Details  Course Det |
| Mode of Study<br>Other Details                                                                                                    | ODL                                                                                                    |             |                                                                                                    | Enter personal details and slick                                                                                                    |
| Whether Physically Hand capped(PH)*<br>Employment Status*<br>Scholarshin Details                                                                                                    | No<br>Unemployed                                                                                                    |             |                                                                                                    | "Save" and then "Next" button.                                                                                                    |
| Annual scholarship Annuart Rs.<br>Desartmert offering Scholarship<br>Family Inconsciences(annual)Rs.<br>Bistow Poverty Line<br>Whather Kashmiri Migrart                                       | -Solat-<br>No<br>No                                                                                                    | •<br>•<br>• |                                                                                                    |                                                                                                    |

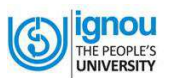

#### STEP 6: The Third Section is on Qualifications Details as shown in Figure - 12

- a) Fill up your Qualification Details as per the fields given in the form
- b) Once the details are entered, click "Save" and then "Next" button.

|                                         |                                    |                                                                                                    | 5                                           | A SHORE AND A SHORE AND A SHORE AND A SHORE AND A SHORE AND A SHORE AND A SHORE AND A SHORE AND A SHORE AND A S |
|-----------------------------------------|------------------------------------|----------------------------------------------------------------------------------------------------|---------------------------------------------|----------------------------------------------------------------------------------------------------|
| ids marked with the asterisk (*) are ma | .ndatory                           |                                                                                                    |                                             | STATUS                                                                                                    |
| Englowity Crite                         | ** SCIENCE GRADUATE WITH<br>&NBSP: | CHEMISTRY AS ONE OF THE SUBJECTS (                                                                                                    | INCLUDING B. PHARMA)                        | welcome SUMIT SRIVASTAVA Control No.:161100<br>Programme PSDAC Sessor (an.2016                                  |
| -                                       | NOTE: ENBSP; BACHELOR'S            | DEGREE MEANS BACHELOR'S DEGREE O                                                                                                    | IF NOT LESS THAN 3 YEAR DURATION.           | OProgramme Details                                                                                              |
| Relevant Qualification                  | GRADUATION OR EQUIV                | VALENT                                                                                                    | •                                           | Personal Details                                                                                                |
| Main Subjects                           | R HIND                             | COMMERCE                                                                                                    | select orders" it sugget is not<br>menbored | Cualification Details                                                                                           |
|                                         | MATHEMATICS                        | BOLDGY                                                                                                    |                                             | Course Details                                                                                                  |
|                                         |                                    |                                                                                                    |                                             | GCorrespondence Details                                                                                         |
| Year of Passing                         | 1990                               |                                                                                                    |                                             | Gunload Ean groots                                                                                              |
| Division                                | Sacond                             |                                                                                                    |                                             | Confirm Details                                                                                                 |
| % of No.14                              |                                    |                                                                                                    |                                             | Gen Detait                                                                                                    |
| Te of merica                            | 69                                 |                                                                                                    |                                             | The Previour page You may nick appropriate page from above page links                                           |
|                                         | _                                  |                                                                                                    |                                             |                                                                                                    |
|                                         |                                    | Enter Qualificat                                                                                                    | tion details and click                      |                                                                                                    |
|                                         |                                    | Enter Qualificat<br>"Save" and the                                                                                                    | tion details and click<br>n "Next" button.  |                                                                                                    |
|                                         |                                    | Enter Qualificates Enter Qualificates (Construction) Enternation (Construction) Enternation (Construct | tion details and click<br>n "Next" button.  |                                                                                                    |
|                                         |                                    | Enter Qualifica<br>"Save" and the                                                                                                    | tion details and click<br>n "Next" button.  |                                                                                                    |
|                                         |                                    | Enter Qualifica<br>"Save" and the                                                                                                    | tion details and click<br>n "Next" button.  |                                                                                                    |
|                                         |                                    | Enter Qualifica<br>"Save" and the                                                                                                    | tion details and click<br>n "Next" button.  |                                                                                                    |
|                                         |                                    | Enter Qualifica<br>"Save" and the                                                                                                    | tion details and click<br>n "Next" button.  |                                                                                                    |

STEP 7: The Fourth Section is on Course Details as shown in Figure – 13.

- a) Here details of the compulsory courses of your programme are automatically selected
- b) Check the course details and select the elective/optional/Foundation Courses accordingly to programme.
- c) Click "Save" and then "Next" button.

| se Details                                  |                                                                       |                |        |                                                 |                        |
|---------------------------------------------|-----------------------------------------------------------------------|----------------|--------|-------------------------------------------------|------------------------|
| rked with the acterisk<br>ry Course Details | (*) are mandatory                                                     |                |        | STATUS<br>welcome SUMIT SRIVASTAVA              | Control No.: 161100037 |
| Course Code                                 | DASIC ANALYTICAL CLEMISTRY                                            | Name of Course | Credit | OProgramme Details                              | 3530 08 72010          |
|                                             | SEPARATION METHODS                                                    |                | 6      | Personal Details                                |                        |
|                                             | SPECTROSCOPIC METHODS<br>ELECTRO-ANALYTICAL AND OTHER METHODS         |                | 6      | Cualification Details                           |                        |
|                                             | BASIC ANALYTICAL CHEMISTRY LAB<br>SEPARATION METHODS LAB              |                | 2      | Course Details                                  |                        |
|                                             | SPECTROSCOPIC METHODS LAB<br>ELECTRO-ANALYTICAL AND OTHER METHODS LAB |                | 2      | Correspondence Details                          |                        |
|                                             |                                                                       |                |        | GUpload Documents                               |                        |
| <b>_</b>                                    |                                                                       |                | Save   | Confirm Details                                 |                        |
| Enter                                       | Course Details and                                                    | CIICK          | Next   | Gree Detaits                                    |                        |
| "Save                                       | " then "Next" butto                                                   | n.             |        | rand mexicut page You may cick appropriate page | trom above page links  |
|                                             |                                                                       |                |        |                                                 |                        |
|                                             |                                                                       |                |        |                                                 |                        |
|                                             |                                                                       | (Figure        | -13)   |                                                 |                        |
|                                             |                                                                       | (Figure        | -13)   |                                                 |                        |

**STEP 8:** The **Fifth Section** is on **Correspondence Details** as shown in Figure – 14.

- a) Fill up the details of your Correspondence Address as per the fields given in the form.
- b) Once the details are entered, click "Save" and then "Next" button.

| Correspondence Details                      |               |       |                                                                     |
|---------------------------------------------|---------------|-------|---------------------------------------------------------------------|
| fields marked with the asterisk (*) are man | idatory       |       | CTLATE IC                                                           |
| Address Line 1*                             | IGNOU         |       | STATUS<br>Verticities STATESEASTAVA Control No. 16110003            |
| Address Line 2                              |               |       | Programme :PGDAC Sessionclan-2016                                   |
| Address Line 3                              |               |       | OFrogramme Datalk                                                   |
| City                                        | TRELLI        |       | Personal Desets                                                     |
| State                                       | Delta         | -     | El Qualification Decalis                                            |
| Bierredel                                   |               |       | GCourse Details                                                     |
| Finced                                      | 110068        |       | Guardance Details                                                   |
| Telephone No. with STD Code                 |               |       | Occurrence Decision Decision                                        |
| Pax No. with STD Code                       |               |       | Give Denis                                                          |
| Mobile No.                                  | 9811545347    |       | THE PERMIT DUE TO THE DECEMBER TO THE SOUTH OF THE SOUTH DUE TO THE |
| Entor Corrorn                               |               |       |                                                                     |
| Enter Corresp<br>"Save" and th              | en "Next" but | tton. |                                                                     |
| Enter Corresp<br>"Save" and th              | en "Next" but | tton. |                                                                     |
| Enter Corresp<br>"Save" and th              | en "Next" but | iton. |                                                                     |

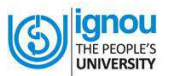

#### STEP 9: The Sixth Section is on Document Upload as shown in Figure – 15.

The final step for Online Registration process is to upload your documents like photo, signature & other supporting documents

- Select the document type and Click on "Next" button
- Browse and upload your scanned photograph and
- Similary, browse and upload scanned signature & other supproting documents

You should ensure that the format of photograph is JPEG, JPG only and size is less then 100 KB.

| Upload Documents                                                                                                    |                                                                                                    |                                                                                                    |                                                                                                    |
|----------------------------------------------------------------------------------------------------|----------------------------------------------------------------------------------------------------|----------------------------------------------------------------------------------------------------|----------------------------------------------------------------------------------------------------|
| Fields marked with the asterisk (*) a<br>Note: The other documents (Other<br>locuments as mentioned in prospec                                                                                                    | re mandatory<br>, Other2 Other8) are not compulsory. 1<br>tus.                                                                                                    | This is provided for the applicant who has to upload additional                                                                                                    | STATUS<br>welcome<br>SRIVASTAVA SuMITControl No:161100037<br>SessionJan-2016                        |
| Document Instructions<br>1. All the documents being u<br>2. Reservation: The Univers<br>Widows, Kashmir Migrants<br>programmes. However, si<br>also be legally implicated c                                                                                                    | PHOTO<br>SIGNATURE<br>MATRICULATION MARKSHEET OR CEF<br>MARKSHEET OF GRADUATION<br>OTHERS1<br>OTHERS2<br>OTHERS3<br>OTHERS4<br>OTHERS5<br>OTHERS6                                                                                                    | Select document t<br>click on "Next" bu                                                                                                    | type and then alis dis dis dis dis dis dis dis dis dis d                                            |
| Self Declaration<br>Thereby declare that I have in<br>ny knowledge and belief, I fulfill the<br>locouments with this application. I I<br>information or soil attosted docum<br>niversity at any time and I shall have<br>ummarity withdrawn. I do underfake<br>tality and shall not raise any disp | OTHERS7<br>OTHERS7<br>OTHERS7<br>ad and understood the conditions of eligibili<br>minimum eligibility criteria and I have provi<br>urther undertake that i have not conceale<br>ontis is found to be incorrect. Talse or misi<br>ve no claim of any nature including refund o<br>te that I have carefully studied the rules of<br>ute over the same. I do understand that th | Ity for the programme for which I seek admission. To the best of ided necessary information and upboaded relevant self attested ed or distorted any other information and in the event of any for hy the university of the university of the universit | Upload Documents     Confirm Details     Fee Details     Confirm Provide page from above page links |

It is suggested to scan documents from your origianls.

**Note:** In case you don't have originals then "self attestation" is mandatory for your xerox documents.

Once the documents are uploaded click ( $\sqrt{}$ ) on the Declaration check box and then click "Next"

| elde marked                                                                                                    |                                                                                                    |                                                                                                    |                                                                                                    |                                                                                                    |                                              |                                            |
|----------------------------------------------------------------------------------------------------|----------------------------------------------------------------------------------------------------|----------------------------------------------------------------------------------------------------|----------------------------------------------------------------------------------------------------|----------------------------------------------------------------------------------------------------|----------------------------------------------|--------------------------------------------|
| ce: The other                                                                                                    | with the asterials (*) are mandatory<br>documents (Other1 , Other2, Other8) are r                                                                                                    | not compulsory. This is provided for the ap-                                                                                                    | icant who has to upload additional documents                                                                                                    | as mentioned in prospectus.                                                                                                    | STATUS                                       |                                            |
|                                                                                                    | Select Document Type                                                                                                    |                                                                                                    | •                                                                                                    |                                                                                                    | Welcome SUMIT SRIVASTAVA<br>Programme PSEDAC | Control No.: 161 10003<br>Sessionalan-2016 |
| SERIAL                                                                                                    |                                                                                                    | IMAGETYPE                                                                                                    | PREVIEW                                                                                                    | Dolete                                                                                                    | OProgramme Details                           |                                            |
|                                                                                                    |                                                                                                    |                                                                                                    |                                                                                                    |                                                                                                    | Personal Details                             |                                            |
|                                                                                                    | PHOTO                                                                                                    |                                                                                                    | 00                                                                                                    | Delete                                                                                                    | Custification Details                        |                                            |
|                                                                                                    |                                                                                                    |                                                                                                    |                                                                                                    |                                                                                                    | Course Details                               |                                            |
|                                                                                                    |                                                                                                    |                                                                                                    |                                                                                                    |                                                                                                    | Correspondence Details                       |                                            |
|                                                                                                    |                                                                                                    |                                                                                                    | 1 1                                                                                                    |                                                                                                    | GUbland Cocuments                            |                                            |
|                                                                                                    | SIGNATURE                                                                                                    |                                                                                                    | la milt                                                                                                    | Delete                                                                                                    | Confirm Details                              |                                            |
|                                                                                                    |                                                                                                    |                                                                                                    | No and                                                                                                    |                                                                                                    | @Fee Details                                 |                                            |
|                                                                                                    |                                                                                                    |                                                                                                    |                                                                                                    |                                                                                                    | part accepto bade control radiactores hade   | man above page krits                       |
|                                                                                                    | MATRICULATION MARKSHEET OR CERTIFI                                                                                                    | ICATE                                                                                                    | PDF                                                                                                    | Defote                                                                                                    |                                              |                                            |
|                                                                                                    |                                                                                                    |                                                                                                    |                                                                                                    |                                                                                                    |                                              |                                            |
|                                                                                                    | MARKSHEET OF GRADUATION                                                                                                    |                                                                                                    | *                                                                                                    | Delote                                                                                                    |                                              |                                            |
|                                                                                                    |                                                                                                    |                                                                                                    | PDF                                                                                                    |                                                                                                    |                                              |                                            |
|                                                                                                    | C Residence Marine                                                                                                    |                                                                                                    |                                                                                                    |                                                                                                    |                                              |                                            |
| locumen                                                                                                    | ( HIS ILLIC BOHS                                                                                                    |                                                                                                    |                                                                                                    |                                                                                                    |                                              |                                            |
| locumen                                                                                                    | constructions                                                                                                    | tested,                                                                                                    | and the second second se                                                                                                    |                                                                                                    |                                              |                                            |
| 1. All the<br>2. Recent<br>Physics                                                                                                    | e documents being upleaded should be self att<br>valion: The University provides reservation a<br>cally Hand support learners, as per the Govern<br>or should support learners, as per the Govern                                                                                                    | tested,<br>of easts for Scheckled Castes, Scheckled Tr<br>ment of India rules, for admission to its va<br>resco privation by crashing insultation as are                                                                                                    | bes, non-creamy tayer of CBC, War Widows, I<br>ricus programmes, Nowaver , submission on a<br>boot of India rule.                                                                                                    | lorged certificate under any                                                                                                    |                                              |                                            |
| 1 All the<br>2 Recor<br>Physic<br>catego                                                                                                    | e documents being uploaded should be self et<br>valors. The University provides reservation of<br>cally Hand experid learners, as per the Gover<br>ny shall lead not only to concellation of admi                                                                                                    | tested.<br>of easts for Scheckied Castes, Scheckied Tr<br>meant of India rules, for admission to its va<br>ission but also be legally implicated as per t                                                                                                    | Ree, non-creany layer of OBC, War Widows, L<br>ricus programmes. However , submission on I<br>sort, of India rule.                                                                                                    | Germein Migrants and<br>lorged certificate under any                                                                                                    |                                              |                                            |
| Documen<br>1 All the<br>2 Becor<br>Physic<br>college                                                                                                    | <ul> <li>Ensurements design understand absorbed as self-att<br/>values. The University provides cream-ration<br/>cally thand separal instructs, as part the Gever<br/>and What is a self-att only to concellation of admi-<br/>rate self-att of the self-att of the self-att of the<br/>self-att of the self-att of the self-att of the<br/>self-att of the self-att of the self-att of the self-att of the<br/>self-att of the self-att of the self-att of the self-att of the<br/>self-att of the self-att of the self-att of the self-att of the<br/>self-att of the self-att of the self-att of the self-att of the<br/>self-att of the self-att of the self-att of the self-att of the<br/>self-att of the self-att of the self-att of the self-att of the self-att of the self-att of the self-att of the self-att of the self-att of the self-att of the self-att of the self-att of the self-att of the self-att of the self-att of the self-att of the self-a</li></ul> | tested.<br>of seats for Roneckied Casses, Boheckied Tr<br>tymerk of India rules, for admission to its va<br>ission but also be legally implicated as per                                                                                                    | ibee, non-creany tayer of OBC, War Widows, I<br>ricus programmes, However, submitssion on t<br>sort, of taidle rule.                                                                                                    | Carnetr Migratts and<br>orged certificate under any                                                                                                    |                                              |                                            |
| 1 All the<br>2 Recor<br>Physic<br>college                                                                                                    | chistones in a base of the second second sec                                                                                                    | tessed, for Sovedated Cases, Solvested II of a safe for the solvest set of the solvest set of the solvest se                           | Dee, non-creamy Dayer of OBC, War Widews, I<br>ticka programmes. However, addmitister on L<br>bort, of India rule.                                                                                                    | Kashniri, Migrants and<br>Grged certificate under any<br>knowledge and belief,   hdflil<br>the under the belief,   hdflil                                                                                                    |                                              |                                            |
| All the<br>2 All the<br>2 Physic<br>Physic<br>Physic<br>callege<br>off De<br>1 P<br>minic<br>scalar<br>1 P<br>scalar<br>1 P<br>scalar<br>1 P<br>scalar<br>1 P<br>scalar<br>1 P<br>scalar<br>1 P<br>Scalar<br>1 P<br>Scalar                                                                                                    | Click on "Next" b                                                                                                    | tessed<br>of easts for Bornediad Scane, Speedause T<br>of easts for Bornediad Scane, Speedause T<br>ission az also be regainy implicated as per<br>utton.<br>for the programme<br>ball relevant sem<br>my date intervent sem                                                                                                    | Dee, non-creany tays of CBC, war Widows, i<br>rices programmes. However, submission of i<br>bort, of India rule.<br>In which I assis admission: To the lead of my<br>environment passes of which to the lead of my<br>write is faced to be incorrect. Joins or my<br>righted of any respect to the and all the                                                                                                    | Karnerin Migrants and<br>bryged extilicate under any<br>second extilicate under any<br>treas and take that i lake not<br>sing my carefoldure shall be<br>to availed by mo-stall be                                                                                                    |                                              |                                            |
| All the<br>2 Recer<br>Physic<br>college<br>all De<br>1 h<br>minic<br>college<br>bit for<br>tymatic<br>series                                                                                                    | Click on "Next" b                                                                                                    | instead, or Burndaled Gazer, Buhnsland T.<br>Second Films and the figure in the second bulk va-<br>lescor out also be figure initiated as get<br>utton.                                                                                                    | Bee, non-creating taylor of CBC, War Wildows, I<br>ricks programmers. However, a sciencission of<br>bort. of Indep rule. Internet and the science of the science of<br>the science of the science of the science of the<br>science of the science of the science of the<br>science of the science of the science of the<br>science of the science of the science of the<br>science of the science of the science of the<br>science of the science of the science of the<br>science of the science of the science of the<br>science of the science of the science of the<br>science of the science of the science of the<br>science of the science of the science of the<br>science of the science of the science of the<br>science of the science of the science of the<br>science of the science of the science of the science of the<br>science of the science of the science of the<br>science of the science of the science of the<br>science of the science of the science of the science of the<br>science of the science of the science of the science of the<br>science of the science of the science of the science of the<br>science of the science of the science of the science of the<br>science of the science of the science of the science of the<br>science of the science of the science of the science of the<br>science of the science of the science of the | Karrenir Migrants and<br>brygel entificate under any<br>hyper and baller ( ) belli<br>ther and take that I have not<br>inge my caracterize with be<br>so availed by ma stall be<br>und rates any dispute                                                                                                    |                                              |                                            |
| 1. All the<br>2. Recor<br>Physics<br>college<br>off De<br>1<br>minio<br>college<br>off for<br>scalar<br>of for<br>winnari<br>of for<br>scalar<br>of the<br>college<br>of the<br>scalar<br>off de<br>the<br>scalar<br>off de<br>the<br>scalar<br>off | Anternet construction of the second second s                                                                                                    | instead, one foundated Gasers, Submitted T<br>and of first sources, for admitted as per-<br>level of our sources of the sources of the sources<br>instead of sources of the sources of the sources<br>sources of the sources of the sources of the sources<br>of the sources of the sources of the sources of the<br>sources of the sources of the sources of the sources<br>of the sources of the sources of the sources of the sources<br>of the sources of the sources of the sources of the sources of the<br>sources of the sources of the | Here, more rearry any other of CAC, WAR Walkers, J<br>Wart, of Faller rule.<br>The second second second second second second second<br>reaction of the second second second second second second<br>reaction of the second second second second second second<br>reaction of the second second second second second second<br>reaction of the second second second second second second<br>reaction of the second second second second second second<br>reaction of the second second second second second second<br>reactions of the second second second second second second<br>reactions of the second second second second second second<br>reactions of the second second second second second second<br>reactions of the second second second second second second<br>reactions of the second second second second second second<br>reactions of the second second second second second second<br>reactions of the second second second second second second<br>reactions of the second second second second second second<br>reactions of the second second second second second second second<br>reactions of the second second                                                                 | Rearbard, Regrand, and<br>Grouped certificate under any<br>Accentices and ballar, I haftil<br>ther andersche that i have not<br>inge my cardidature shall be<br>the avoided by me shall be<br>a solid by me shall be                                                                                                    |                                              |                                            |
| 1. All the<br>2. Recer<br>Physics<br>college<br>all De<br>colling<br>of the<br>college<br>of the<br>college                                                                                                    | Chick come in the device and provide a short of a soft of<br>entry. The device any provide concentration of some<br>my soft reaction of the soft of the concentration of<br>Click on "Next" b                                                                                                    | in state.<br>We want was an and and Casara, Banarada ta is<br>second and an another the second second second second<br>second second second second second second second second<br>and the second second second second second second second<br>and second second s                 | Inter, merchanny layer of OEC, War Widsey, I<br>work of Hales rule. Environment additional of the<br>layer of Hales rule. Environment additional of the<br>for which () assets addition for the set of the set of<br>the set of the set of the set of the set of the set of<br>the set of the set of the set of the set of the set of<br>the set of the set of the set of the set of the set of<br>the set of the set of the set of the set of the set of the<br>the set of the set of the set of the set of the set of the<br>set of the set of the set of the set of the set of the<br>addet and () will be<br>SHOU Regional ()                                                                                                    | Antonio Registratura del<br>antonio de la construcción de la construcción de la construcció |                                              |                                            |

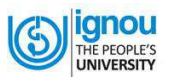

#### STEP 10: The Seventh Section is on Confirm Details as shown in Figure-17

- a) Here, the details of all six sections are displayed; you have to verify the details provided by you while filling the online form.
- b) If details are found OK, click "Next" button (see Figure 17); otherwise make changes in appropriate section by Clicking "Edit" button given against each section details.
- c) There is a Declaration at the end of the page. Please tick ( $\sqrt{}$ ) in the box. And then click "Next" button.

|                                                                                                    |                     |                         | HOME                                      | FAQ USER MANUAL I            | LOGOUT        | Online Admiss                                                           |
|----------------------------------------------------------------------------------------------------|---------------------|-------------------------|-------------------------------------------|------------------------------|---------------|-------------------------------------------------------------------------|
|                                                                                                    |                     |                         | her                                       |                              |               |                                                                         |
| Confirm Detai                                                                                                  | il                  |                         |                                           |                              | <i>a</i> 2    |                                                                         |
| Personal Details                                                                                               |                     |                         |                                           |                              | Euta          | STATUS                                                                  |
| ame                                                                                                    | SUMIT SRIVASTAVA    |                         | Name of FATHER                            | SUNIL SRIVASTAVA             |               | Violence CLEAT CONJACTAVA Control Mart A1100037                         |
| ate of Birth                                                                                                   | 26/11/1987          |                         | Nationality                               |                              |               | Programme:PGDAC Session.Jan-2016                                        |
| N.                                                                                                    | 100 100             |                         |                                           |                              |               | OProgramme Details                                                      |
| ender                                                                                                    | AN : MALE           |                         | Category                                  | AT : GENERAL                 |               | Personal Details                                                        |
| erritory                                                                                                    | A1: URBAN           |                         | Marital Status                            | B2 : MARRIED                 |               | Or institution Darish                                                   |
| eligion                                                                                                    | A1 : HINDU          |                         | Whether Minority                          | B2 : NO                      |               | Ecolarization Diciais                                                   |
| ocial Status                                                                                                   | C3 : NOT APPLICABLE | 8                       | Whether Kashmiri Migra                    | at B2 : NO                   |               | Occurse Details                                                         |
| Ande of Study                                                                                                  | 00                  |                         |                                           |                              |               | GCorrespondence Details                                                 |
| ther Details                                                                                                   |                     |                         |                                           |                              |               | Oupload Documents                                                       |
| and a second                                                                                                   | -                   |                         |                                           | -                            |               | O confirm Datale                                                        |
| and canned                                                                                                    | BZ . NO             |                         | Nature or disability                      | : NOT APPLICABLE             |               |                                                                         |
| and opped                                                                                                    |                     |                         | Employment Status                         | A1 : UNEMPLOYED              |               | Contents                                                                |
| cholarship Received                                                                                            |                     |                         | Amount (Annual)                           | : NOT APPLICABLE             |               | date Previous page nou may click appropriate page form above page links |
| epartment offering                                                                                             | : NOT APPLICABLE    |                         | Family Income(Annual)                     | : NOT APPLICABLE             |               |                                                                         |
| eholarship                                                                                                    |                     |                         | Jail Inmates                              | B2 ND                        |               |                                                                         |
| rogramme Details                                                                                               | (                   |                         |                                           |                              | Edit          |                                                                         |
| rogramme                                                                                                    | PGDAC : PG DIFLOMA  | IN ANALYTICAL CHEMISTRY | Regional Centre                           | 35 NOIDA                     |               |                                                                         |
| tudy Centre Choice                                                                                             | 2739:GOVERNMENT P   | G. COLLEGE              | Study Center Address                      | IGNOU STUDY CENTRE           |               |                                                                         |
|                                                                                                    |                     |                         |                                           | SECTOR - 35<br>UTTAR PRADESH | If details ar | e found OK. click "Next" button:                                        |
| ledi um                                                                                                    | A1 : ENGLI SH       |                         | Are you already<br>registered with IGNOU? | B2 : NO                      | othonwiso     | make changes in appropriate                                             |
| realment No.                                                                                                   | NOT APPLICABLE      |                         | Programme Code                            | NOT APPLICABLE               |               | make changes in appropriate                                             |
| Qualification Details                                                                                          | 5                   |                         |                                           |                              | section by    | Clicking "Edit" button                                                  |
| valification                                                                                                   | 005 - GRADUATION OF | R EQUIVALENT            | Main Subjects                             | ENGLISH HINDI                | Section by    | clicking Luit Button.                                                   |
| ear of Passing                                                                                                 | 1999                |                         | Division                                  | 02 : Second                  |               |                                                                         |
| 6 of Marks (rounded off)                                                                                       | 55                  |                         | Board Code (whether                       | \$999 : XXXX                 |               |                                                                         |
| enter al la constant de la constant de la constant de la constant de la constant de la constant de la constant |                     |                         | required                                  |                              |               |                                                                         |
| ourse Details                                                                                                  |                     |                         |                                           |                              | Edit          |                                                                         |
| Programme                                                                                                    | Course Code         |                         | Name of Cou                               | rse                          | Gredits       |                                                                         |
| GDAC                                                                                                    | MCH3                | SPECTRO SCOPIC METHO    | DS                                        |                              |               |                                                                         |
| PGDAC                                                                                                    | MCH4                | ELECTRO-ANALYTICAL AN   | D OTHER METHODS                           | (Figure_'                    | 17)           |                                                                         |
| GDAC                                                                                                    | MCHL1               | BASIC ANALYTICAL CHEM   | ISTRY LAB                                 | 1 15416-                     |               |                                                                         |
| PODAC                                                                                                    | MCHL2               | SEPARATION METHODS L    | AB                                        |                              | 100           |                                                                         |
| TOURC                                                                                                    | MCHL3               | SPECTROSCOPIC METHO     | US LAB                                    |                              | 1             |                                                                         |

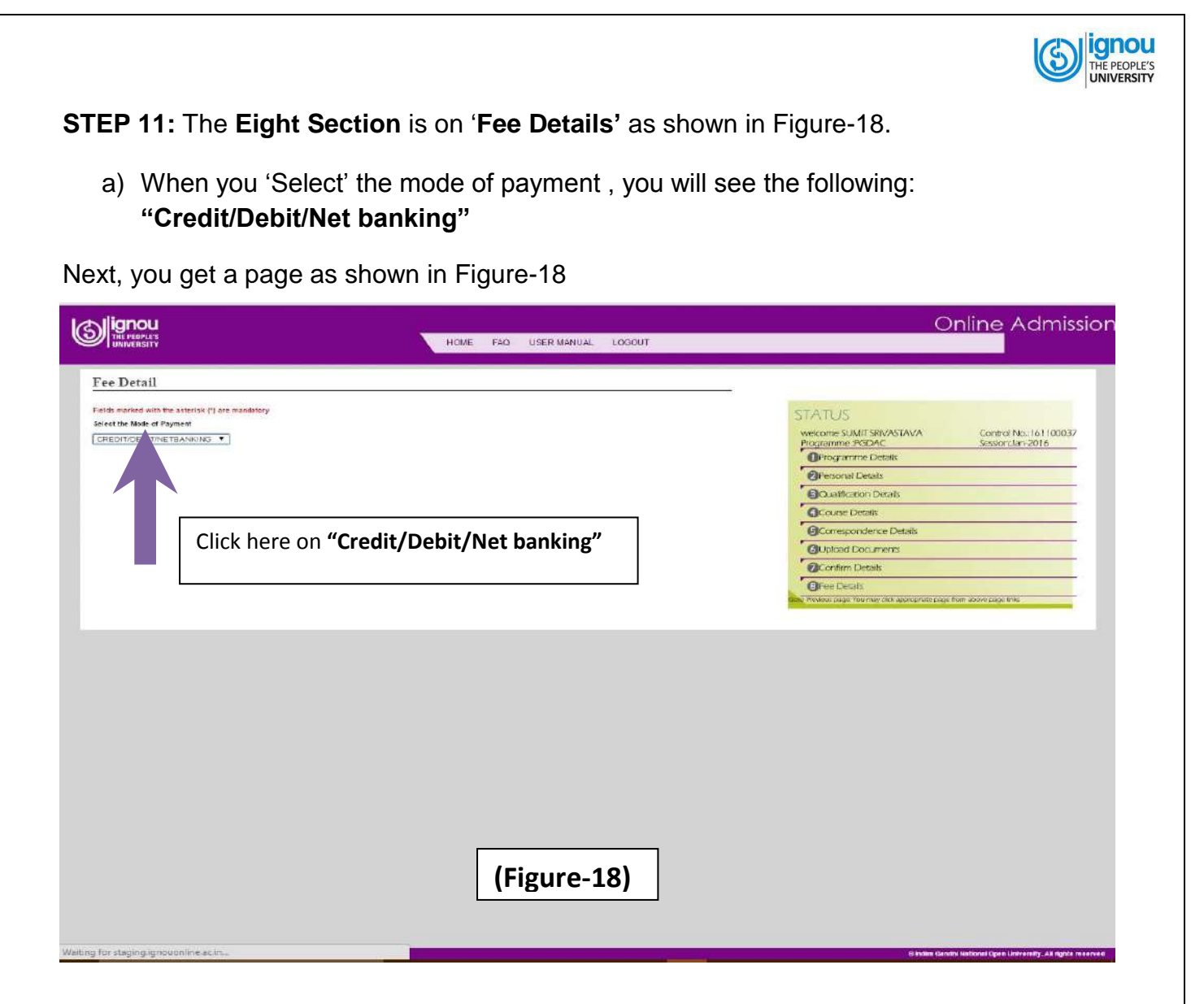

- b) When you select "Credit/Debit/Net banking", you will get Online Payment window as shown in Figure- 19
- c) Now, click on "Make Payment" button

| ee Details Registration ID- Programme Name:- ee Click on N | Aake Payment B | utton |           | Citre | 15 | STATUS<br>Perso<br>Prop<br>Cust<br>Court<br>Court<br>Custo<br>Court<br>Custo<br>Court<br>Custo<br>Court<br>Custo<br>Court<br>Custo<br>Court<br>Custo<br>Court<br>Custo<br>Custo<br>Cust | Sinal Details<br>ramme Details<br>ritication Details<br>te Details<br>econoderice Details<br>ad Documents<br>firm Details<br>Details |  |
|------------------------------------------------------------|----------------|-------|-----------|-------|----|----------------------------------------------------------------------------------------------------|----------------------------------------------------------------------------------------------------|--|
|                                                            |                | [     | (Figure-: | 19)   |    |                                                                                                    |                                                                                                    |  |

- 1. If you select Credit Card/Debit Card, you will get a page as shown in Figure-20.
- 2. After you fill up the required information of your Credit/Debit Card for payment, click on "Pay INR ......" Button.
- 3. It will take you to the payment gateway page of the bank.
- 4. Make necessary entries for making payment.

|           | OR                  |                                                         |
|-----------|---------------------|---------------------------------------------------------|
|           | Guest Checkout      |                                                         |
|           | * Email             | suml@gnou.ac.in                                         |
| elect Mod | e of Payment        | 0911545347                                              |
|           |                     |                                                         |
|           | Credit Card Cledit  | Card Net Banking & Al M Card                            |
|           | Cald type.          | Select Type                                             |
|           | Card Number:        | Visa<br>Master Card                                     |
|           | Name on Card:       | RuPay                                                   |
|           | Expiry:             | Month 🔻 Year 💌                                          |
|           | CVV:                | CVV                                                     |
|           |                     |                                                         |
|           |                     | Save my information with Citrus pay for faster checkout |
|           |                     | Pay INR 8200,00                                         |
|           | Secured with Citrus |                                                         |
|           |                     | (Figure-20)                                             |
|           |                     |                                                         |
|           |                     |                                                         |
|           |                     |                                                         |
|           |                     |                                                         |
|           |                     |                                                         |

THE PEOPLE'S

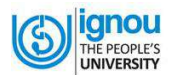

#### If you select "Net Banking" then

- a) Select your Bank then click on "Pay INR ......"
- b) It will take you to the payment gateway page of the bank as shown in Figure 21 & 22.

| Programme             | PGDAC                                                                                                    |                    |                |
|-----------------------|----------------------------------------------------------------------------------------------------|--------------------|----------------|
| RCCODE                | 39                                                                                                    |                    |                |
| Pay with your Citrus  | Account                                                                                                    | (                  | Citrus Checkou |
| OR                    |                                                                                                    |                    |                |
| Guest Checkout        |                                                                                                    |                    |                |
| * Email               | sumi@ignou.isc.in                                                                                               |                    |                |
| * Mobile              | 9811545347                                                                                                    |                    |                |
| 🌒 Credit Card 🔍 Debit | Card 🖲 Net Banking 🔘 ATM Card                                                                                   |                    |                |
| Bank Name:            | Union Bank •                                                                                                    |                    |                |
|                       | A surcharge of INR 11.40 is applicable on this transaction<br>You Pay INR 8200.00 INR 8211.40 (Convenience Fee) |                    |                |
|                       | Save my information with Claus pay for faster checkout                                                          |                    |                |
|                       | Pay INR 8211.40                                                                                                 | Cancel Transaction |                |
| Δ.                    |                                                                                                    | Vorified           | -              |

| Internet B                                                | nking Login**                                                                                                    |                                                         |                                                                                                    |                     |
|-----------------------------------------------------------|----------------------------------------------------------------------------------------------------|---------------------------------------------------------|----------------------------------------------------------------------------------------------------|---------------------|
| User                                                      | D                                                                                                    | <b>—</b> •••                                            | *** Virtual Keyboard                                                                                            |                     |
| Login                                                     | Password                                                                                                    | <b>—</b> **                                             | c a z y x u q o                                                                                                 | 0<br>5              |
|                                                           | Login Clear<br>Corporate Users Click her                                                                                                    | re                                                      | w d p l j l b r                                                                                                 | 3 /<br>1<br>4 2     |
| Please                                                    | Note: 3 wrong password attempts will dis                                                                                                    | able your User Id.                                      | m 1 1 5 e V g                                                                                                   | 8                   |
| Use of<br>We re<br>access<br>enablin                      | Virtual Keyboard:<br>ommend to use virtual keyboard always,<br>ng from a public place. Click on the check bo<br>g & using it. Click here for Help.                                  | especially when you are<br>on beside the text boxes for | ( ]<br>@ * ( ^ > ) %<br>+ * ] <<br>Back Space Clear Caps Loc                                                    | 1 - 5<br># L        |
| Disclain<br>: This is<br>: Paymer<br>: The Ba<br>: Comple | er II<br>niy a Payment Channel.<br>ts once made can not be stopped or reversed.<br>k does not take any responsibility of product d<br>nis and refunds must be dealt with respective | leivery or quality.<br>service provider.                | Security Note:<br>Your user id & password<br>bravel in a highly secured SSL<br>mode with 128 bit<br>encryption. | VeriSign<br>Secured |

When your payment is complete by Credit Card/Debit Card/Net Banking, you will get "Payment Confirmation" page as shown in Figure – 23.

| Payment Confirmation                  |            |                                                                     |
|---------------------------------------|------------|---------------------------------------------------------------------|
| Payment Type CREDIT/DEBIT /NETBANKING |            | STATUS                                                              |
| Txn ld 10244                          |            | Welcome RGHIT SHARWA RegNio 10244<br>Programme MCGM SectionJul-2015 |
| Txn Ref No 1gcc1l                     |            | Programme Details                                                   |
| PG Txn Id 1431935728811               |            | Personal Details                                                    |
| Txn Status SUCCESS                    |            | Courte Details                                                      |
| Txn Amount 5761                       |            | Correspondence Details                                              |
| Txn Message AUTHORISED                |            | 6 Confirm Details                                                   |
|                                       | Next Print | 6 Fee Detail:                                                       |
|                                       |            | Upload Documents                                                    |
|                                       |            |                                                                     |

Now you can "Print" the payment confirmation receipt.

THE PEOPLE'S UNIVERSITY

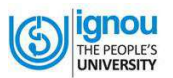

You can Preview your filled in form as shown in Figure - 24. You can print or save the form for future references.

| Form<br>MERCE<br>ay Code:Name A1 English<br>me C4 : ASSAM | Photograph                                                                                                    | REGISTRATION SUMMARY<br>REGISTRATION SUCCESS(LY DONE<br>REGISTRATION ID: 2062                                                                                                    |
|-----------------------------------------------------------|----------------------------------------------------------------------------------------------------|----------------------------------------------------------------------------------------------------|
| MERCE<br>ay Code/Name A1 Exglish<br>ne C4 : ASSAN         | Photograph                                                                                                    | REGISTRATION SUCCESSLY DONE<br>REGISTRATION ID : 2062                                                                                                    |
| NGENCE<br>Ay Code Name A1 Exglish<br>ne D4 : AGSAM        | Photograph                                                                                                    | REGISTRATION ID : 2962                                                                                                    |
| 1y Code:Name A1 Explisit<br>ne D4 : ASSAM                 | 6                                                                                                    |                                                                                                    |
| ne D4 : ASSAM                                             | 19.61                                                                                                    | THE REPORT OF THE PROPERTY OF THE PROPERTY OF |
| ne 04 : ASSAM                                             | and the second second se | YOUR ORIGINAL DOCUMENT BEFORE 11/18/2014                                                                                                    |
|                                                           | 57                                                                                                    | RECIONAL CENTER, COMMANDI                                                                                                    |
|                                                           |                                                                                                    | ADDRESS HOUSE NO 71,GMC ROAD<br>CHRISTIAN BASTI                                                                                                    |
| B2 : No                                                   |                                                                                                    | CITY GENVALAT                                                                                                    |
|                                                           | (d. mil                                                                                                    | STATE ASSAM<br>PHONE NO D361 2343785 2343785 2343771/                                                                                                    |
|                                                           | 10                                                                                                    | EMAIL ID -GRCIGNOU@SANCHARNET IN                                                                                                    |
|                                                           | Signature of the Student                                                                                                    |                                                                                                    |
|                                                           |                                                                                                    |                                                                                                    |
| IN Code:                                                  | 781014                                                                                                    |                                                                                                    |
| mail ID:                                                  |                                                                                                    |                                                                                                    |
| man iu;                                                   | Vitex sagginas com                                                                                                    |                                                                                                    |
| National ity Code: Name                                   | A1 Indias                                                                                                    |                                                                                                    |
| 17. Marital Status Code:Name                              | At Single                                                                                                    |                                                                                                    |
| 19. Whether Minority Code Name                            | B2 No                                                                                                    |                                                                                                    |
| Code Name                                                 | B2 No                                                                                                    |                                                                                                    |
| nual): di Below poverty Line Code:Name                    | e) Jail Inmates Code:Name                                                                                                    |                                                                                                    |
|                                                           |                                                                                                    |                                                                                                    |
| d) Division                                               | e) %age of f) Board<br>Marker Code/University                                                                                                    |                                                                                                    |
| 01:1                                                      | 70 0701 : OBSE                                                                                                    |                                                                                                    |
| b) Amount: Rs.                                            | 6800                                                                                                    |                                                                                                    |
| d) Date of DO/Challan:                                    | 03/11/2014                                                                                                    |                                                                                                    |
|                                                           |                                                                                                    |                                                                                                    |
|                                                           |                                                                                                    |                                                                                                    |
|                                                           |                                                                                                    |                                                                                                    |
|                                                           |                                                                                                    |                                                                                                    |
|                                                           |                                                                                                    |                                                                                                    |
|                                                           |                                                                                                    |                                                                                                    |
|                                                           |                                                                                                    |                                                                                                    |
|                                                           |                                                                                                    |                                                                                                    |
|                                                           |                                                                                                    |                                                                                                    |
|                                                           | N Code:<br>mail ID:<br>15. Category Code Name<br>17. Marital Status Code Name<br>17. Marital Status Code Name<br>27. White Kategory Name<br>27. White Kategory Code Name<br>19. No.<br>19. No.<br>19. No.<br>19. No.<br>19. No.<br>19. Annual Res<br>19. Date of DO Challan:                                                                                                    | N Code:     761014       mail ID:     vietsk@grail.con       Lational ID:     vietsk@grail.con       Lational ID:     vietsk@grail.con       Lational ID:     vietsk@grail.con       Lational ID:     A1: General       17:     Merind Basis: Code:Name       17:     Merind Basis: Code:Name       17:     Merind Basis: Code:Name       17:     Merind: Real mini: Migrant       17:     Merind: Real mini: Migrant       17:     Merind: Real mini: Migrant       18:     Code:Name       19:     Vietsk@grant       10:     10:       10:     10:       10:     10:       10:     10:       10:     10:       10:     10:       10:     10:       10:     10:       10:     10:       10:     10:       10:     10:       10:     10:       11:     10:       11:     10:       12:     10:       13:     10:       14:     10:       15:     10:       16:     10:       17:     10:       17:     10:       17:     10:       18:                                                                                                    |